## 新システムマニュアル 【カスタマ】

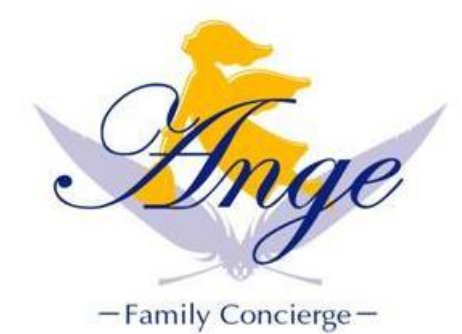

【お知らせ】 ご依頼があった場合、メッセー ジが来た場合、通知が表示され ます。

【日付けから探す】 ◆ベビーシッター 通常シッティングの予約ができます。 ◆病児保育 病児保育の予約ができます。 ◆居宅 カレンダーの確認ができます。

| Глус IV-РЭЭх<br>СсяЛаде                        |                       |    |               |           |
|------------------------------------------------|-----------------------|----|---------------|-----------|
| テスト太郎 さんのう                                     | マイページ                 | L. |               | <u>_1</u> |
| 未読のお知らせはありま<br>(1) 依頼中の予約があります<br>未読のメッセージが2件お | せん<br>。<br>あります。      |    | Ø             |           |
| ベビーシッター                                        | 病児保育                  |    | 居宅            |           |
| 曲日付から探す                                        |                       |    |               |           |
| 06/26<br>今日                                    | 0 <b>6/27</b><br>明⊟ E | 計算 | に<br>開<br>日指定 |           |
| ※キャンセル料、オーダ<br>土日祝割増、特別割増<br>詳しくは <u>こちら</u>   | 一手数料、                 |    |               |           |
| ● 会員メニュー                                       |                       |    |               |           |
| > 予約状況一覧                                       |                       |    | Ð             |           |
| ▶ メッセージ                                        |                       |    | Ð             |           |
| > 領収書発行                                        |                       |    | Ð             |           |
| ▶ 請求書発行                                        |                       |    | Ø             |           |
| ➤ 会員情報照会                                       |                       |    | 0             |           |
| > ログアウト                                        |                       |    | Ø             |           |

| <u>マイページ</u>   |
|----------------|
| <u>ベビーシッター</u> |
| 日付から探す         |
| <u>今日</u>      |
| <u>明日</u>      |
| 日付指定           |
| <u>曜日指定</u>    |
| 病児保育           |
| 日付から探す         |
| <u>今日</u>      |
| <u>明日</u>      |
| 窟              |
| 日付から探す         |
| <u>今日</u>      |
| <u>明日</u>      |
| 日付指定           |
| 曜日指定           |

>予定状況一覧……スケジュールを確認することができます。
>メッセージ……会社、予約をしたシッターと連絡がチャット方式でやり取りができます。
>領収書発行…領収書をPDFで確認する事ができます。(2020年5月以降)
>請求書発行…請求書をPDFで確認する事ができます。(2020年5月以降)
>会員情報照会……ご自身のプロフィールの変更ができます。住所・メールアドレス等の変更も可能です。

#### ■マイページ説明

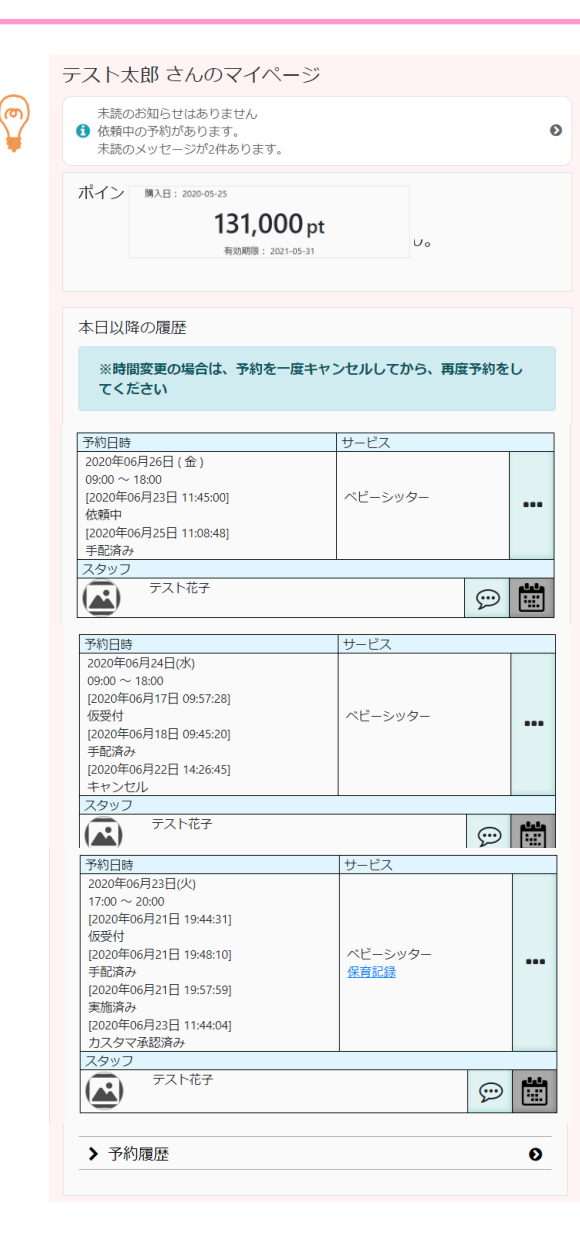

| お気に入りスタッフ                                                            |                            |                        |
|----------------------------------------------------------------------|----------------------------|------------------------|
| お気に入り: 1件                                                            |                            | < >                    |
| FZNE?                                                                | <b>₽</b><br>₩U<            | <ul><li>予約する</li></ul> |
| 担当スタッフ                                                               |                            |                        |
| 担当: 1件                                                               |                            | < >                    |
| (A) テスト花子                                                            | <b>₽</b><br>#U<            |                        |
| ル・アンジェおすすめ                                                           |                            |                        |
| おすすめ: 6件<br>                                                         | J¥L<                       | < ><br>予約する            |
| おためし花子                                                               | ≓<br>¥L<                   | ご<br>予約する              |
| ● 会員メニュー                                                             |                            |                        |
| > 予約状況一覧                                                             |                            | Ð                      |
| ▶ メッセージ                                                              |                            | Ð                      |
| ▶ 領収書発行                                                              |                            | Ø                      |
| ▶ 請求書発行                                                              |                            | Ð                      |
| ➤ 会員情報照会                                                             |                            | 0                      |
|                                                                      |                            |                        |
| ステータス一覧<br><b>く仮受付・依頼中</b><br>スタッフ対応可・<br>の状況です。<br><b>く手配済み&gt;</b> | <b>&gt;</b><br>不可の[        |                        |
| ご依頼が確定した<br>くキャンセル>                                                  | 状況です                       |                        |
| こ依頼をキャンセル<br>く実施済み>                                                  | ルした状                       | 沈じり。                   |
| ンッティンクが終<br>未入力または承認                                                 | 」 後、伐<br>恩待ちの <sup>。</sup> | ⋷育記録<br>伏況です。          |
| くカスタマ承認済                                                             | • •                        |                        |
| ·/// ·//                                                             | 4>                         |                        |

(ത 未読のお知らせを確認できます。 ◆ポイント残高 ポイントを購入していると表示されます。 ◆予約日時/サービス/スタッフ 予約日時の下にステータスが表示されます。 ◆ … 予約内容を確認することができます。 ◆ 💬 シッター、ル・アンジェとのメッセージ のやり取りが表示されます。 【詳しくはこちら】でさらに予約履歴が確認で きます。 ◆お気に入りスタッフ お気に入りに登録したスタッフの確認ができ ます ◆担当スタッフ 相当したスタッフが表示されます ◆ル・アンジェおすすめ おすすめのシッターが表示されます。 【詳しく】で、シッターの情報を確認することが できます。 ◆通知アプリダウンロード アプリのダウンロードをお願い致します。 予約の回答やメッセージ等の通知が届きま す。 ※App Storeは現在審査中となります。 通知はメールで届きます。

## ■シッターを予約する【日付けから探す/今日・明日】

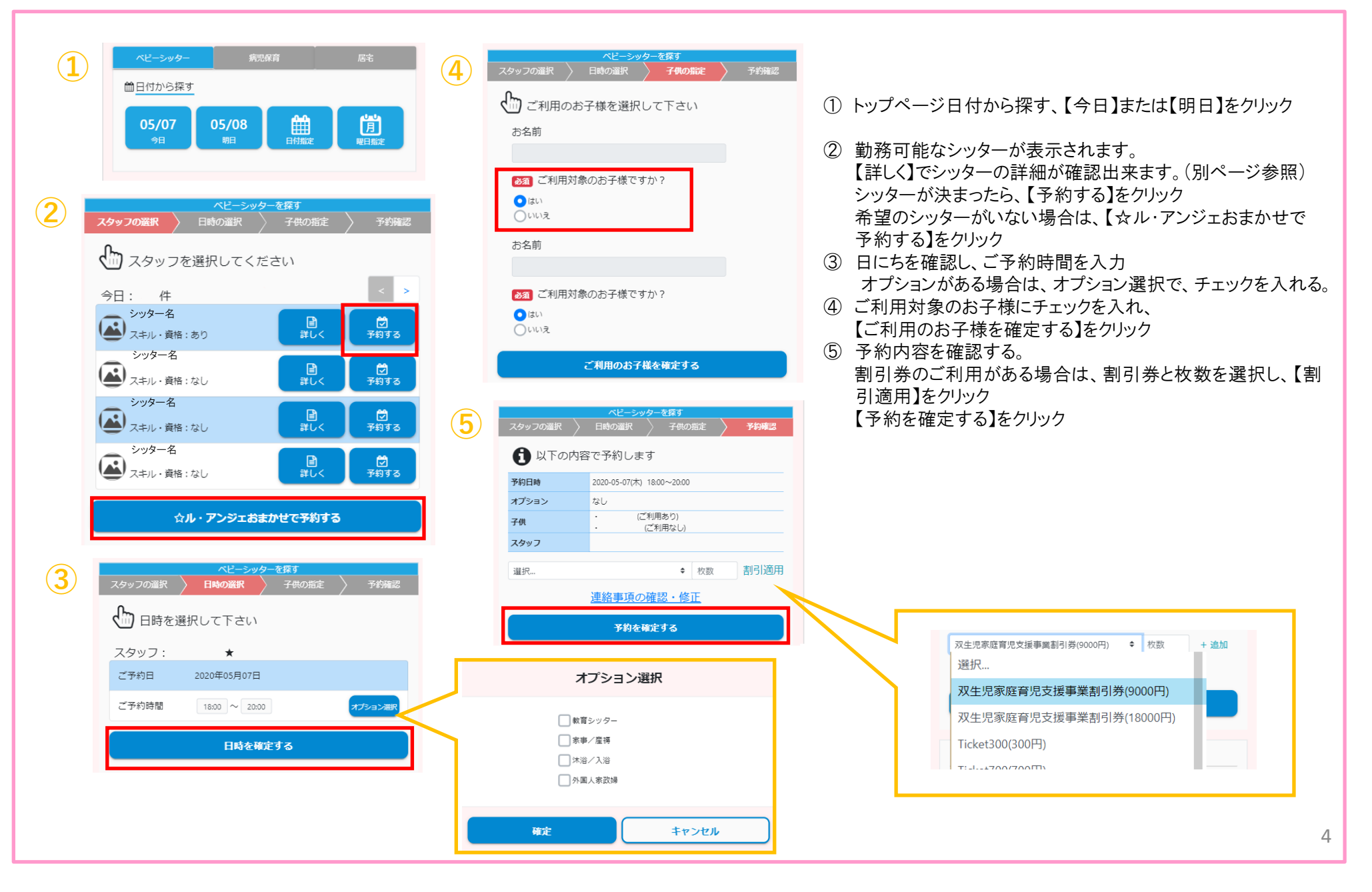

## ■シッターを予約する【日付けから探す/日付指定】※複数予約可

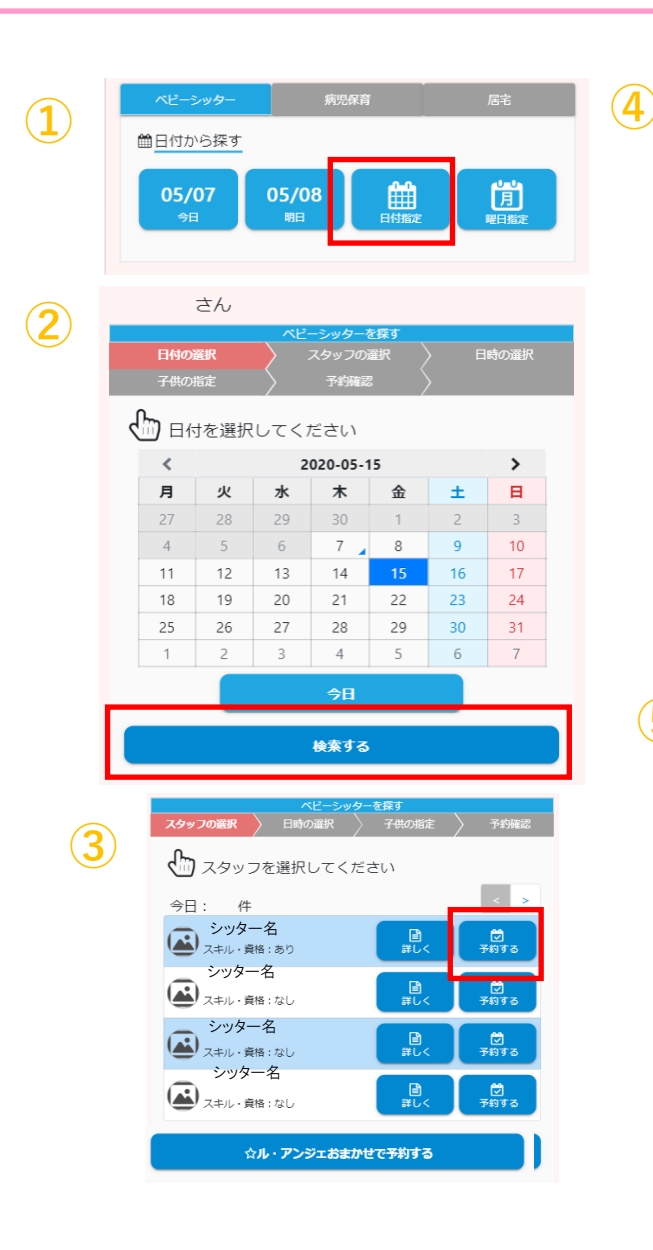

|                | ベビーシッターを探す    |         |
|----------------|---------------|---------|
| 日時の選択          | 子供の指定         | 予約確認    |
| └ 日時を選択して      | Fan           |         |
| スタッフ:          |               | < >     |
| 2020-05-31(日)  | 17:30 ~ 18:00 | オプション選択 |
| └依頼内容          |               |         |
| 2020-06-01(月)  | 09:00 ~ 18:00 | オプション選択 |
| └ 依頼内容         |               | _       |
| 2020-06-02(火)  | 09:00 ~ 18:00 | オプション選択 |
| └ 依頼内容         |               |         |
| 2020-06-03(7K) | 09:00 ~ 18:00 | オプション選択 |
| ┗ 依頼内容         |               |         |
| 2020-06-04(木)  | 09:00 ~ 18:00 | オプション選択 |
| └ 依頼内容         |               |         |
|                | 日時を確定する       |         |
|                |               |         |
|                | ベビーシッターを探す    |         |
| スタッフの選択 🤇 🛙    | 日時の選択 子供の指定   | 予約確認    |
| 🔓 ご利用のお子       | 様を選択して下さい     |         |
| お名前            |               |         |
| お子様名           |               |         |
| ▶ ご利用対象の       | Dお子様ですか?      |         |
| ()はい           |               |         |

ご利用のお子様を確認

(5)

○いいえ

①トップページ、日付から探す【日付確定】をクリック ②カレンダーより、予約する日にちを選択 ※複数予約する場合は、最短日を選択し【検索する】 をクリック ③シッターを選び、【予約する】をクリック 希望するシッターがいない場合は 【☆ル・アンジェおまかせで予約する】をクリック ④日にちを確認し、時間、オプションを選択し、 ご依頼内容を入力 ※次ページに移動し、他の日にちも選択可能 ご利用対象のお子様にチェックを入れ、 ⑤【ご利用のお子様を確定する】をクリック ⑥日にちを確認し、割引券を選択し【割引適用】 をクリック ※次ページに移動し、他の日にちの選択も可能 ⑦【予約を確定する】をクリック

割引適用

枚数

| 9     |      |   |          |           |                       |
|-------|------|---|----------|-----------|-----------------------|
| 供の指定  | 予約確認 |   |          |           |                       |
|       |      |   |          |           |                       |
| さい    |      |   |          |           |                       |
|       |      |   |          |           |                       |
|       |      |   |          |           |                       |
|       |      |   |          | ~         | ドーシッターを探す             |
|       |      |   | 日付の選択    |           | スタッフの選択               |
|       |      |   |          |           | 予約確認                  |
|       |      |   |          |           | (da                   |
|       |      |   |          | 谷で予       | 約します                  |
|       |      |   |          |           |                       |
| E9 to |      |   | 2010 Dat | 2020.0    | 5 07(+) 15.21- 10.0(  |
|       |      |   | TPRICIPE | 2020-0    | 15-07(25) 15:21~18:00 |
|       |      |   | オブション    | なし        |                       |
|       |      |   | 子供       |           |                       |
|       |      |   | スタッフ     |           |                       |
|       | (    |   | 100      |           |                       |
|       |      | 0 | 避抗       |           | Ŧ                     |
|       |      | - |          | <u>連絡</u> | 事項の確認・修               |
|       | (    | 7 |          |           | 又約た確守する               |
|       |      |   |          |           | PARE 9 3              |
|       |      | - |          |           |                       |
|       |      |   |          |           |                       |

## ■シッターを予約する【日付けから探す/曜日指定】

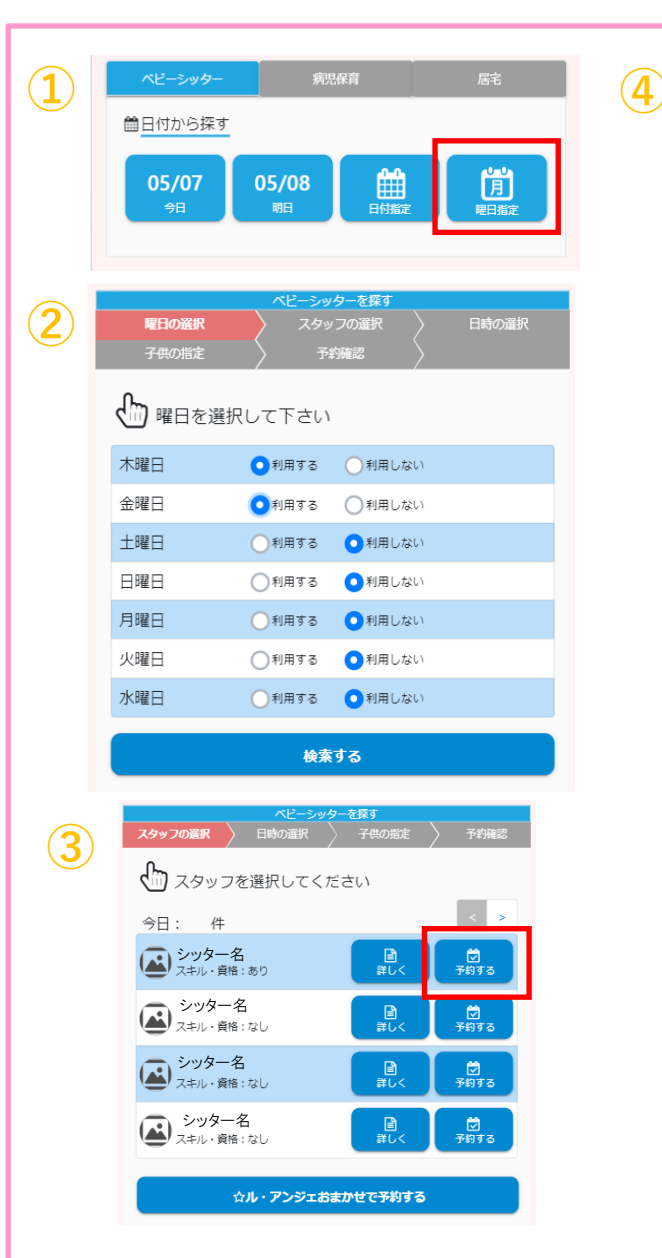

| 曜日の選択<br>子供の指定 | ペビーシッターを探す<br>スタッフの選択<br>予約確認 | 日時の選択    |
|----------------|-------------------------------|----------|
| ● 日時を選択        | して下さい                         |          |
| スタッフ・おまた       | *サスタッフ                        |          |
| √曜日            | 23:20 ~ 18:00                 | オプション選択  |
| 水曜日            | 09:00 ~ 18:00                 | オプション選択  |
| └依頼内容          |                               |          |
| 一木曜日           | 09:00 ~ 18:00                 | オプション選択  |
| └依頼内容          |                               |          |
| 金曜日            | 09:00 ~ 18:00                 | オプション選択  |
| └依頼内容          |                               |          |
| □ ±曜日          | 09:00 ~ 18:00                 | オプション選択  |
| ┗依頼内容          |                               |          |
| 日曜日            | 09:00 ~ 18:00                 | オプション選択  |
| └依頼内容          |                               |          |
| 月曜日            | 09:00 ~ 18:00                 | オプション選択  |
| └依頼内容          |                               |          |
|                | 日時を確定する                       |          |
|                |                               | ベビーシッターを |

# ●トップページ日付けから探す【曜日確定】 をクリック ②利用する曜日を選択し【検索する】をクリック ③シッターを選び、【予約する】をクリック 希望するシッターがいない場合は、 【☆ル・アンジェおまかせで予約する】をクリック ④曜日を確認し、チェックを入れ、時間、 オプションを選択し、【日時を確定する】 ⑤ご利用対象のお子様にチェックを入れ、 【ご利用のお子様を確定する】をクリック ⑥日にちを確認し、割引券を選択し 【割引適用】をクリック ※次ページに移動し、他の日にちの選択も可能 ⑦【予約を確定する】をクリック

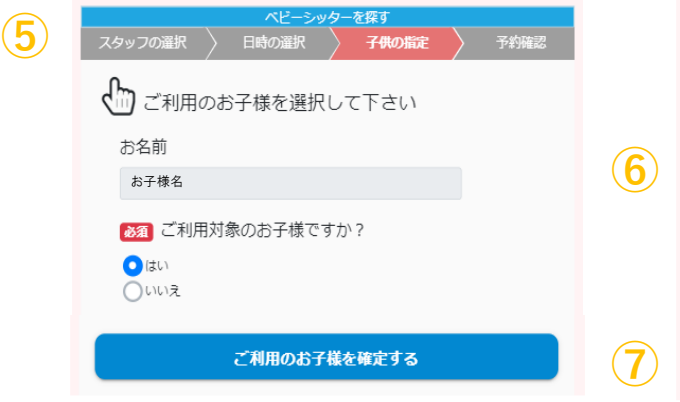

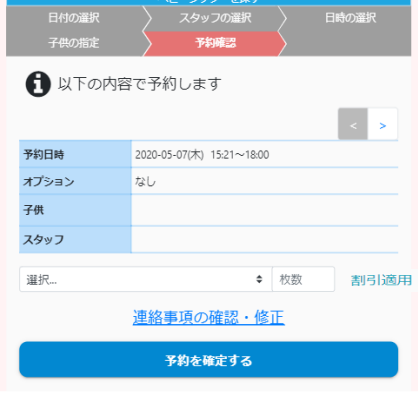

| (1) | お気に入りスタッフ             | 1             |                  | 3   |
|-----|-----------------------|---------------|------------------|-----|
|     | スキル・資格:なし             | )<br>ITU<     | <b>ご</b><br>予約する |     |
|     |                       |               |                  |     |
|     |                       |               |                  |     |
| (2) | 日時の選択                 | ベビーシッターを探す    | 予約確認             |     |
|     |                       | 下さい           |                  |     |
|     | スタッフ:大塚 啓露            | 愛 (オフィス)      | < >              | (4) |
|     | 2020-06-02(火)         | 23:32 ~ 18:00 | オプション選択          |     |
|     | L 依頼内容                |               | ,                |     |
|     | <b>2020-06-03(7k)</b> | 09:00 ~ 18:00 | オプション選択          |     |
|     | └ 依頼内容                |               |                  |     |
|     | 2020-06-04(木)         | 09:00 ~ 18:00 | オプション選択          |     |
|     | L 依頼内容                |               |                  |     |
|     | 2020-06-05(金)         | 09:00 ~ 18:00 | オプション選択          |     |
|     | L 依頼内容                |               |                  |     |
|     | 2020-06-06(±)         | 09:00 ~ 18:00 | オプション選択          | (   |
|     |                       |               |                  |     |
|     |                       | 日時を確定する       |                  |     |

|                                                    | ベビーシッターを                    | を探す    |       |
|----------------------------------------------------|-----------------------------|--------|-------|
| スタッフの選択                                            | 日時の選択                       | 子供の指定  | 予約確認  |
| 🔓 ご利用のお                                            | 子様を選択して                     | 下さい    |       |
| お名前                                                |                             |        |       |
| <ul> <li>ご利用対象</li> <li>はい</li> <li>いいえ</li> </ul> | のお子様ですか?                    | ?      |       |
|                                                    | ご利用のお子様を                    | 確定する   |       |
|                                                    |                             |        |       |
| 日村の選択<br>子供の指定                                     | ヘビーシッターを<br>スタッフの選手<br>予約確認 | ir >   | 日時の選択 |
| 6 以下の内容                                            | 容で予約します                     |        |       |
|                                                    |                             |        | < >   |
| 予約日時                                               | 2020-05-07(木) 15:21~        | /18:00 |       |
| オプション                                              | なし                          |        |       |

♦ 枚数

<u>連絡事項の確認・修正</u> 予約を確定する 割引適用

子供 スタッフ

選択...

(5)

①トップページより【お気に入り】をクリック

②シッター名を確認し、【予約する】をクリック

- ③日にちを確認しチェックを入れ、時間、 オプションを選択し【日時を確定する】 をクリック
- ④ご利用対象のお子様にチェックを入れ、 【ご利用のお子様を確定する】をクリック
- ⑤日にちを確認し、割引券を選択、
   【割引適用】をクリック
   ※次ページに移動し、他の日にちの選択
   も可能

⑥【予約を確定する】をクリック

※シッターをお気に入り登録する手順は別 ページ参照

#### ■シッターを予約する【病児保育】

 のマイページ
 未読のお知らせはあ ペピーシッター 画日付から探す
 05/12 今日

(3)

| 2        |                                                 |
|----------|-------------------------------------------------|
| <b>_</b> | зん                                              |
|          | 病児保育を探す                                         |
|          | スタッフの選択 日時の選択 子供の指定 予約確認                        |
|          | 💭 スタッフを選択してください                                 |
|          | 明日:1件                                           |
|          | ▲<br>スキル・資格:あり<br>〕<br>〕<br>〕<br>〕<br>〕<br>予約する |

Ø

 $\mathbf{6}$ 

05/13

ਸ਼ਿੰਦੁਸ਼ੀਰ ਟੇਸ਼ ਸਿੱਅ 2007 日時の選択 子供の指定 予約強認
 マークンの選択 日時の選択して下さい
 スタッフ :
 ご予約日 2020年05月13日
 ご予約日 2020年05月13日
 ご予約時間 19:00 ~ 18:00 オプラコン部
 依頼内容 19:00 ~ 18:00 オプラコン部
 **日時を確定する 日時を確定する 1日を確定する** \*\* 病児保育の受付時間は
 前日の14:00~20:00と
 当日の07:00~10:00です。

☆ル・アンジェおまかせで予約する

| スタッフの選択                                                                       | 病児保育を探り<br>日時の選択                                                                                                    | 子供の指定                                 | 予約確認                |
|-------------------------------------------------------------------------------|----------------------------------------------------------------------------------------------------|---------------------------------------|---------------------|
| ிை ா                                                                          | のお子様を選択して下す                                                                                                    | ★し♪                                   |                     |
| お名前                                                                           |                                                                                                    |                                       |                     |
| 05 11.15                                                                      |                                                                                                    |                                       |                     |
| 性別:女の予                                                                        | - 年齢: 5才                                                                                                    |                                       |                     |
| ▶ ご利用                                                                         | 対象のお子様ですか?                                                                                                    |                                       |                     |
| (はし)                                                                          |                                                                                                    |                                       |                     |
| Onitz                                                                         |                                                                                                    |                                       |                     |
|                                                                               | ご利用のお子様を確                                                                                                    | 定する                                   |                     |
|                                                                               | 病児保育を探す                                                                                                    |                                       |                     |
| スタッフの選択                                                                       | <b>病児保育を探す</b><br>入 日時の選択<br>                                                                                                    | 子供の指定                                 | 予約確認                |
| スタッフの選択<br><b>①</b> 以下のF                                                      | 親児保育を探す<br>日時の選択                                                                                                    | 子供の指定                                 | 予約確認                |
| スタッフの選択                                                                       | 病児保育を探す<br>日時の違訳<br>内容で予約します<br>2020-05-13(水) 09:00~18:00                                                                                                    | 子供の指定                                 | 予約確認                |
| スタッフの選択<br>(1) 以下のP<br>予約日時<br>オプション                                          | 病児保育を探す<br>日時の選択<br>内容で予約します<br>2020-05-13(対) 0900~18.00<br>なし                                                                                                    | 子供の指定                                 | 予約確認                |
| スタッフの選択                                                                       | 病児保育を探す<br>日時の選択<br>う容で予約します<br>2020-05-13(水) 09:00~18:00<br>なし                                                                                                    | 子供の指定                                 | 予約確認                |
| スタッフの選択                                                                       | 親辺保育を探す<br>日時の選択<br>1時の選択<br>1000-13(ボ) 0900~18:00<br>なし<br>38℃<br>取と最永<br>午前中、受診を対職いします。<br>変と観水                                                                                                    | 子供の指定                                 | 予約確認                |
| スタッフの選択<br>① 以下のP<br>予約日時<br>オプション<br>子供<br>スタッフ<br>G 依頼内容<br>Ticket700(700円) | 病児保育を探す           日時の選択         1           内容で予約します         1           2020-05-13(次) 09:00~18:00         1           なし         1           38で<br>坂と貴水         1           大朝中、受診をお願いします。         1                                                                                                    | 子供の指定<br>改します。                        | 学的確認                |
| スタッフの選択<br>(1) 以下のP<br>予約日時<br>オプション<br>子供<br>スタッフ<br>依頼内容<br>Ticket700(700円) | <i>戦児保育を保す</i> 日時の選択      す      な      な | 子供の指定<br>改します。<br>・<br><u> 依</u><br>正 | <b>予約確認</b><br>割引適用 |

①トップページ【日付けから探す】より、【病児保育】 を選択し、日にちをクリック ②病児待機をしているシッターが表示されますので、 【詳しく】にてシッターの詳細を確認し、 【予約する】をクリック ※シッターの希望がない場合は、【☆ル・アンジェお すすめで予約する】をlクリック ③日にちを確認しし、【ご予約時間】【依頼内容】を 入力し、【日時を確定する】をクリック ※依頼内容には、体温、症状、通院や投薬の有 無をご入力ください。 ⑤お子様を選択 ⑥ご依頼内容を確認し、割引券ご利用の場合は、 割引券を選択し、枚数を入力 【割引適用】をクリック ⑦【予約を確定する】を選択

> ※病児保育のご依頼時間は 7:00~21:00となります。

#### ■シッター情報を確認する

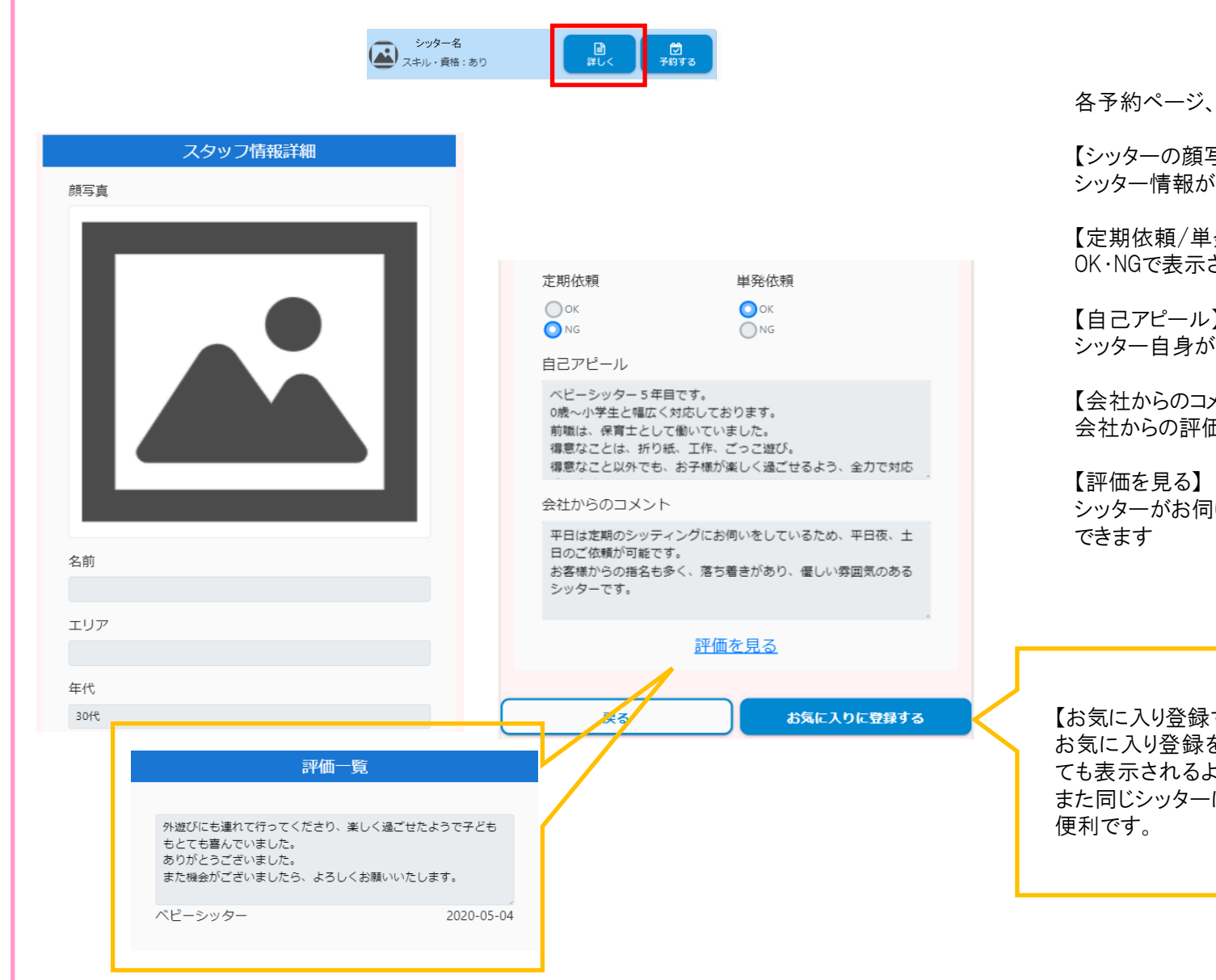

各予約ページ、シッター欄より、【詳しく】をクリック

【シッターの顔写真】【エリア】【年代】 シッター情報が反映されております。

【定期依頼/単発依頼】 OK・NGで表示されます。

【自己アピール】 シッター自身が入力したアピールポイントとなります。

【会社からのコメント】 会社からの評価が表示されます

シッターがお伺いしたお客様からの評価を見ることが

【お気に入り登録する】 お気に入り登録をすると、検索しなく ても表示されるようになります。次回 また同じシッターに依頼をしたい時に

## ■予約・保育記録を確認する

| ト・アンジェ         こしflage         さんのマイページ         ① 未読のお知らせはありません         ペピーシッター         第2時女子ニュー         ● 今日メニュー         ● 今日メニュー         > 予約状況一覧         ● 今日メニュー         ● 今日メニュー         ● 今日メニュー         ● 今日メニュー         ● 今日メニュー         ● 今日メニュー         ● 今日メニュー         ● 今日メニュー         ● 今日メーニュー         ● 今日メニュー         ● 今日メーニュー         ● 今日メーニュー         ● 今日メーシ         ● 今日メーシック         第以恩音発行         ● 会員債報照会         ● ログアウト |                                                                                                    | マイページ会員メニューより<br>【予約状況一覧】を選択<br>カレンダーにて、予約の状況が確認できます<br>※キャンセルは訂正線が表示されます<br>日にちを選択すると、ご依頼内容の詳細が表<br>示されます<br>ご依頼終了後、シッターが保育記録を入力致<br>します。 |
|----------------------------------------------------------------------------------------------------|----------------------------------------------------------------------------------------------------|----------------------------------------------------------------------------------------------------|
| 子約窟歴<br>2020年05月<br>■<br>*<br>*<br>*<br>*<br>*<br>*<br>*<br>*<br>*                                                                                                    | 予約日時         2020年06月26日(金) 09:00 ~ 18:00         [2020年06月23日 11:45:00]         依頼中         [2020年06月25日 11:08:48]         手配済み         サービス         ベビーシッター         オブション         ご利用なし         担当スタッフ         デスト花子 | 【保育記録を見る】をクリックすると、保育記録<br>の確認ができます<br>※保育記録が入力されると、メッセージにて、<br>通知が届きます<br>※保育記録の見方は、次ページ参照<br>※マイページ、【本日以降の履歴】からも確認<br>ができます。              |
| <br>हुठ                                                                                                    | スタッフ情報     開く       依頼内容       特になし       ご利用料金       ¥0       お支払い方法       口座振替                                                                                                    | 【開く】をクリックすると<br>シッターのエリア、年代、最寄駅、子育て・<br>仕事経験、自己アピールが確認できます。                                                                                |
|                                                                                                    | 戻る<br>予約をキャンセルする                                                                                                    |                                                                                                    |

■保育記録の見方 ※今後、ル・アンジェメモは廃止となります。口頭での引継ぎ後、保育記録にてお子様の様子を報告致します。

|                                        | 保         | 育記録     |                                             |                                            |                                                             |        |
|----------------------------------------|-----------|---------|---------------------------------------------|--------------------------------------------|-------------------------------------------------------------|--------|
| お名前(スタッフ)                              |           |         |                                             |                                            |                                                             |        |
|                                        |           |         |                                             |                                            |                                                             |        |
| 予約日時                                   |           |         |                                             |                                            |                                                             |        |
| 2020年05月09日(土                          | ) 09:00 ~ | - 18:00 |                                             |                                            |                                                             |        |
| 勤務時間                                   |           |         | 休憩時間                                        |                                            |                                                             |        |
| 09:00 💿                                | ~         | 18:00   | © 0                                         | 分                                          |                                                             |        |
| 請求時間                                   |           |         | 休憩時間                                        |                                            |                                                             |        |
| 09:00 0                                | ~         | 18:00   | O 0                                         | 分                                          |                                                             |        |
| 兄弟割増 (9:00 ~ 21:00)                    |           |         |                                             |                                            |                                                             |        |
| 00:00 📀                                | ~         | 00:00   | 0                                           |                                            |                                                             |        |
| 兄弟割増 (21:00 ~ 9:00)                    |           |         | 立替金                                         |                                            | 摘要                                                          |        |
| 00:00                                  | ~         | 00:00   |                                             | 0 F                                        |                                                             |        |
| 交通費                                    |           |         | オプション                                       |                                            |                                                             |        |
| <ul> <li>送迎なし</li> <li>送迎あり</li> </ul> |           |         | 家事/産神                                       | ş(10%)                                     |                                                             | 30 分   |
| 370 円                                  |           |         | 割引券                                         | 使用して                                       | いません。                                                       |        |
|                                        |           |         | コメント                                        |                                            | 0.2,00                                                      |        |
|                                        |           |         | 午前中は<br>砂場でお<br>11:00ま<br>12:00量<br>13:00~1 | 、公園に逃<br>ままごとな<br>むつ替え(<br>食、ブロッ<br>4:30お屋 | むに行きました。<br>:し、おだんごを作って<br>小、水分<br>/コリー残しました。<br>寝、おむつ替え(小) | くれました。 |
|                                        |           |         |                                             |                                            | 戻る                                                          |        |

【シッター名】 シッター名が表示されます 【予約日時】 予約した時間が表示されます 【勤務時間/請求書】 実際にシッターが勤務した時間が表示されます。 ※30分単位での計算 ※ご依頼終了時間より10分過ぎた場合は、30分の延 長となります。 【兄弟割増】 兄弟シッティングをした時間が表示されます 【交通費】 シッターの自宅から、お客様のシッティング先までの交 诵費が表示されます ※送迎で交通費が発生した場合は合計の金額が表示 されます 【立替金】 立 替 金 が 発 生 し た 場 合 は、 金 額 と 内 容 が 表 示 さ れ ま す 【オプション】 教育シッター・家事・沐浴のオプションと時間・回数が 表示されます 【割引券】 割引券を利用の場合、表示されます 【コメント】 シッティング中のお子様の様子が表示されます 何時に何をそた、どんな様子だったかを報告致します。

※シッティング終了後、保育記録が入力されると通知が届きますので、承認をお願い致します。

#### ■シッターを評価する

1

| 予約履                                                                                                    | 歴               |   | 2 |  |
|----------------------------------------------------------------------------------------------------|-----------------|---|---|--|
| <b>必須</b> 予約年月                                                                                                    |                 |   |   |  |
| 2020年06月                                                                                                    | •               |   |   |  |
| 予約日時                                                                                                    | サービス            |   |   |  |
| 2020年06月23日(火)<br>17:00 ~ 20:00<br>[2020年06月21日 19:44:31]<br>仮受付<br>[2020年06月21日 19:48:10]<br>手配済み<br>[2020年06月21日 19:57:59]<br>実施済み<br>[2020年06月21日 19:57:59]<br>実施済み<br>[2020年06月23日 11:44:04]<br>カスタマ承認済み | ペピーシッター<br>住育記録 |   | > |  |
| スタッフ<br>テスト花子                                                                                                    |                 | 9 |   |  |

| 予約詳細                              |
|-----------------------------------|
|                                   |
| 予約日時                              |
| 2020年06月23日(火) 17:00~20:00        |
| [2020年06月21日 19:44:31]            |
| 仮受付                               |
| [2020年06月21日 19:48:10]            |
|                                   |
| [2020年06月21日 19:57:59]            |
| 美旭府の                              |
| [2020年00月25日11.44.04]<br>カフタマ承認済み |
|                                   |
| サービス                              |
| ベビーシッター                           |
| 1-0× -                            |
| オノション                             |
| ・沐浴/入浴                            |
| 担当スタッフ                            |
| テスト花子                             |
| <b>译価</b> する                      |
|                                   |
|                                   |
|                                   |

| 保育記録を承認すると、 | シッターの評価の入力を |
|-------------|-------------|
| あお願い致します。   |             |

①マイページ、本日以降の予約【予約履歴】より、 カスタマ承認済みの詳細をクリック ②担当スタッフの【評価する】をクリック ③担当シッターの評価コメントの入力をお願い致し ます。

| 3 |       | 評価   | 登録    |  |
|---|-------|------|-------|--|
|   | 4     |      |       |  |
|   | 評価を共有 | ● する | ○ しない |  |
|   | Ē     | 13   | 登録する  |  |

12

Juge N.T.SI

(1)

MENU LeAnge さんのマイページ 1 未読のお知らせはありません Ð > 予約状況一覧 Ð > メッセージ Ð Θ > 請求書発行 Ð > 会員情報照会 Ð > ログアウト Ð

| 予約日時                                        | サービス    |  |
|---------------------------------------------|---------|--|
| 2020年05月05日 ( 火 )<br>09:00 ~ 18:00<br>- 仮受付 | ベビーシッター |  |
| スタッフ                                        |         |  |

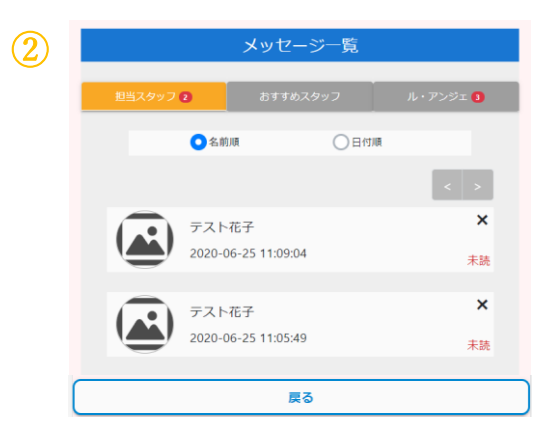

| メッセージ                                |
|--------------------------------------|
|                                      |
|                                      |
|                                      |
|                                      |
| 2020-05-04 16:20:24                  |
| 承認ありがとうございます。よろしくお願いい                |
| たします。                                |
| 2020-05-04 10:20:12 Date             |
| 予約のキャンセルを承りました。                      |
| 2020-05-04 16:28:26                  |
| 7日はキャンセルいたしました。申し訳ございま<br>せん。        |
| 2020-05-04 16:28:59 既読               |
| 承知致しました。                             |
| また宜しくお願い致します。                        |
|                                      |
| 明日、午前中は公園に連れて行ってください。<br>宜しくお願い致します。 |
|                                      |
|                                      |
| メッセージを送信する                           |
| 予約をキャンセルする                           |
| 戻る                                   |

①トップページ【会員メニュー】の【メッセージ】を クリックまたは、マイページ【最近の予約履歴】より 💮 をクリック

②メッセージー覧にて、メッセージを送る相手を 選択【担当スタッフ】【おすすめスタッフ】【ル・ア ンジェ】より選択可能です。 ※赤字で未読数が表示されます。

③メッセージを入力し、【メッセージを送信する】を クリック

【シッター】黄緑色で表示されます 【お客様】水色で表示されます 【ル・アンジェ】ピンク色で表示されます 【システム】ピンク色で表示されます

※病児保育時の経過報告は、メッセージで届 きます

### ■領収書、請求書を発行する

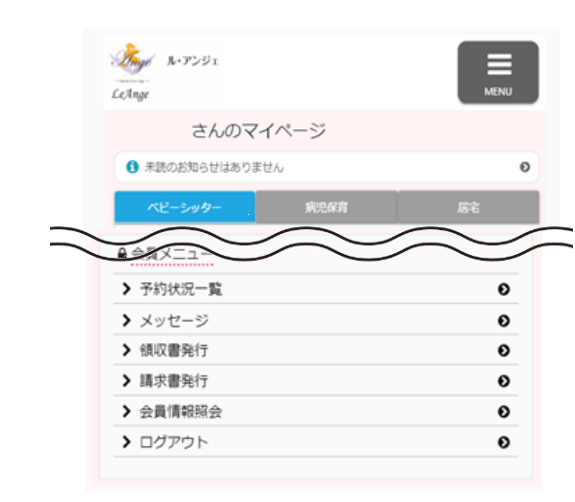

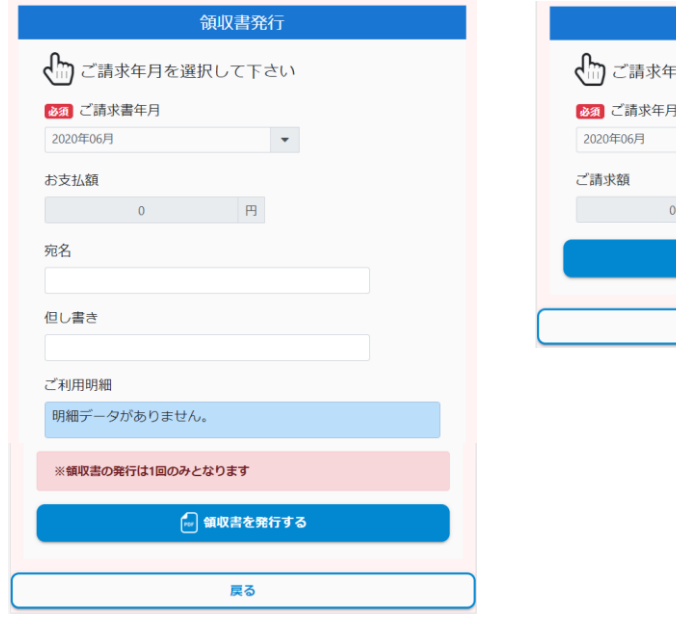

請求書発行 ご請求年月を選択して下さい ご請求年月 2020年06月 ▼ ご請求額 0 円 ■ 読ま者を発行する  トップページ【会員メニュー】より【領収書発行】 または【請求書発行】をクリック

【領収書発行】 ご請求年月を選択 宛名を入力 但し書きを入力 【領収書を発行する】をクリック PDFをダウンロード

※領収書は1回のみのダウンロードとなります。

【請求書発行】 ご請求年月を選択 【請求書を発行する】をクリック PDFをダウンロード

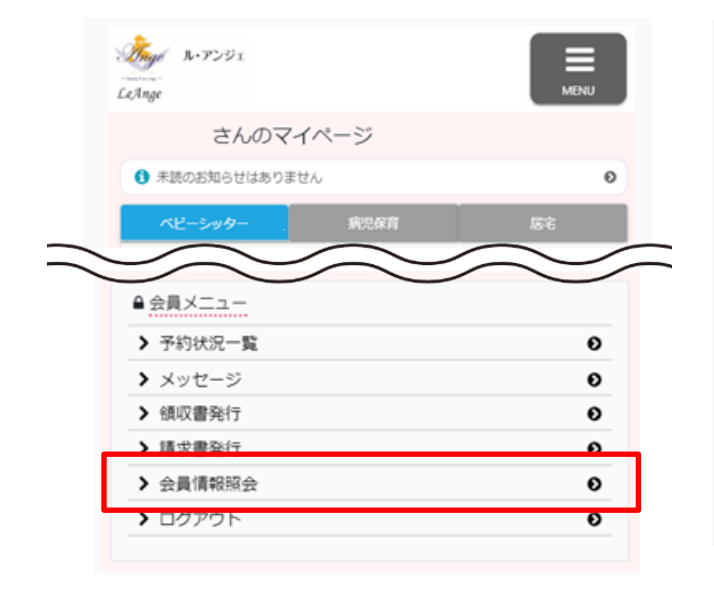

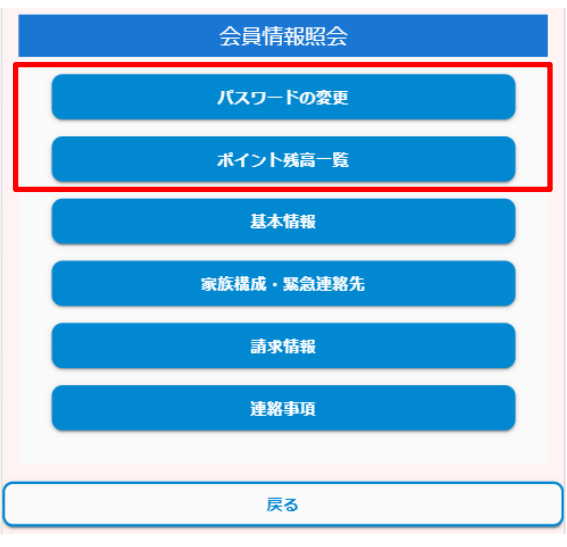

トップページ【会員メニュー】より【会員情報照会】をクリック

【パスワードの変更】 新しいパスワードを入力、確認の為、再 度同じパスワードを入力

【ポイント残高一覧】 ポイントを購入した場合、ポイント残高が 表示されます。

| パスワードの変更    |
|-------------|
| 近しいパスワード    |
|             |
| 近しいパスワードの確認 |
|             |
| パスワードを変更する  |
|             |
|             |
|             |

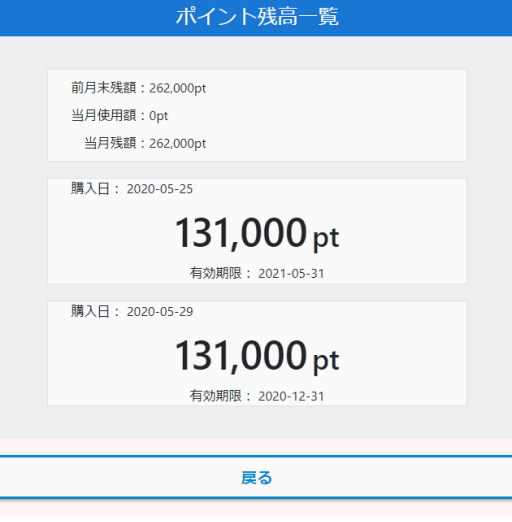

## ■登録情報を入力・確認・変更する【基本情報1】

| 基本情報1                                                  |            |
|--------------------------------------------------------|------------|
|                                                        |            |
| 編集する場合は次ページで編集ボタンを押してから戻ってくだ                           |            |
|                                                        |            |
| 後須 お名前                                                 |            |
| テスト太郎                                                  |            |
| 姓と名の間に全角スペースを入れてください                                   | -          |
| 後須 ふりがな                                                |            |
| てすとたろう                                                 |            |
| 姓と名の間に全角スペースを入れてください                                   | ſ          |
| <b>必須</b> 郵便番号                                         |            |
| 〒 1500036 検索                                           |            |
| ハイフン(-)なし                                              | <u>ک</u> ن |
| <b>必須</b> 都道府県                                         | -          |
| 東京都                                                    |            |
|                                                        |            |
| (232) [1][4][4][5][5][5][5][5][5][5][5][5][5][5][5][5] |            |
|                                                        |            |
| ◎須 町域・番地                                               |            |
| 001-2-3                                                |            |
| 建物名                                                    |            |
| 00マンション101                                             |            |
| 00マンション xxx号                                           |            |
| 8項 電話番号1                                               |            |
| 0334771287                                             |            |
| ハイフン( - )なし                                            | Ī          |
| 電話番号2                                                  |            |
|                                                        | 編          |
| ハイフン( - )なし                                            |            |
|                                                        | _          |

| 会員情報照会                             |
|------------------------------------|
| バスワードの変更                           |
| ポイント残高一覧                           |
| 基本情報                               |
| 家族構成·緊急連絡先                         |
| 請求情報                               |
| 建將事項                               |
|                                    |
| <b>反</b> る                         |
|                                    |
| <u> 参須</u> メールアドレス(ログインID)         |
|                                    |
| プロフィール表示用画像                        |
| 画像ファイルの選択 修照 取用                    |
| 編集する場合は次ページで編集ボタンを押してから戻ってくだ<br>さい |
|                                    |
|                                    |
|                                    |

トップページ会員メニュー【会員情報照会】より 【基本情報】をクリック

必須事項の入力をお願い致します。 【お名前】 ご契約者様の氏名を入力 【住所】 建物名も入力 【プロフィール表示用画像】 ご家族写真・お子様の写真を添付

#### ※画面一番下【次へ】をクリックし、次ページの 【編集】で情報を変更することができます。

次ページへ

基本情報2

#### 編集する場合は編集ボタンを押してください 必須 最寄駅情報1 ▶ バス路線 必須 沿線 ◎ 乗車バス亭 $\sim$ JR山手線内回り ◎ 降車バス亭 必須駅 ~ 渋谷 ▶ バスの移動時間 0 分 10 分 ▶ バス停からの移動時間 0 分 必須 バス情報1 •なし ○あり 必須 最寄駅情報2 •なし ○あり 必須 バス情報2 •なし 必須 道案内文章 ○あり 渋谷駅西ロバスロータリーより、歩道橋をセルリアンタワー方面に 渡る 必須 最寄駅情報3 直進し、ファミリーマートを過ぎたすき屋が隣にあるマンション • なし ○あり 必須 バス情報3 編集する場合は編集ボタンを押してください •なし 確認 ○あり 戻る 編集

前ページより【次へ】をクリック

必須事項の入力をお願い致します

【バス情報】

最寄駅からご自宅までバスの利用が可能な場合は、 バスの情報を入力

【最寄り駅2·3】 最寄り駅が複数ある場合は入力

#### 【道案内】

最寄り駅からご自宅までの道案内をご入力ください 箇条書き可 駅改札名、出口、そのほか目印のご入力をお願い 致します。

#### 【道案内画像】

目印がない場合、外観が分かりづらい場合は、写真 を添付をお願い致します。

※編集終了後、【確認】をクリック

### ■登録情報を入力・確認・変更する【家族構成・緊急連絡先】

| 1 |                                                                                                    | 2 | 家族構成・緊急連絡先         編集する場合は編集ボタンを押してください         上・保護者論加         ・保護者論加         予ストー部         次男         方ストー部         次男         さためしためご         父         編集する場合は編集ボタンを押してください |                                                                                                    | トップページ会員メニュー【会員<br>情報照会】より【家族構成・緊急<br>連絡先】をクリック<br>【子供追加】<br>①【編集】をクリック<br>②【+子供追加】をクリック<br>③必要事項をご入力ください<br>④【確認】をクリック |
|---|----------------------------------------------------------------------------------------------------|---|----------------------------------------------------------------------------------------------------|----------------------------------------------------------------------------------------------------|----------------------------------------------------------------------------------------------------|
| 3 | ■ 家族構成・ ×<br>緊急連絡先の追加                                                                                                    | 3 | 展る     編集       家族構成・     ×       緊急連絡先の追加                                                                                                    | <ul> <li>2011年1月</li> <li>2011年1月</li> <li>2011年</li> <li>2011年</li> <l< th=""><th>【保護者追加】<br/>①【編集】をクリック<br/>②【+保護者追加】をクリック<br/>③必要事項をご入力ください<br/>④【確認】をクリック</th></l<></ul> | 【保護者追加】<br>①【編集】をクリック<br>②【+保護者追加】をクリック<br>③必要事項をご入力ください<br>④【確認】をクリック                                                  |
|   | <ul> <li>232 お名前</li> <li>233 おなまえ</li> <li>233 読柄</li> <li>選択してください ▼</li> <li>232 性別</li> <li>● 月の子</li> <li>● 文の子</li> <li>② 女の子</li> <li>233 ご入会対象のお子様ですか?</li> </ul> |   | <ul> <li>33 お名前</li> <li>33 おなまえ</li> <li>33 読柄</li> <li>選択してください</li> <li>基本情報から住所をコピー</li> <li>33 郵便番号</li> <li>マ</li> <li>検索</li> </ul>                                      | <ul> <li>23 勤務先備報</li> <li>みし</li> <li>みり</li> <li>25 郵便番号</li> <li>東京部</li> <li>次</li> <li>253 前道府県</li> <li>東京部 ✓</li> <li>253 前道 市区町村</li> <li>253 町城・番地</li> <li>建物名</li> </ul>                                                                                                    | ※情報を削除したい場合は、<br>●をクリック                                                                                                 |
| 4 | ○はい<br>● いいえ<br>キャンセル<br>確認                                                                                                    |   | <ul> <li>33 部道府県</li> <li>選択してください ▼</li> <li>33 市区町村</li> <li>33 町域・番地</li> <li>建物名</li> </ul>                                                                                 | 231 電話番号         備考         4         キャンセル         確認                                                                                                    | 1                                                                                                    |

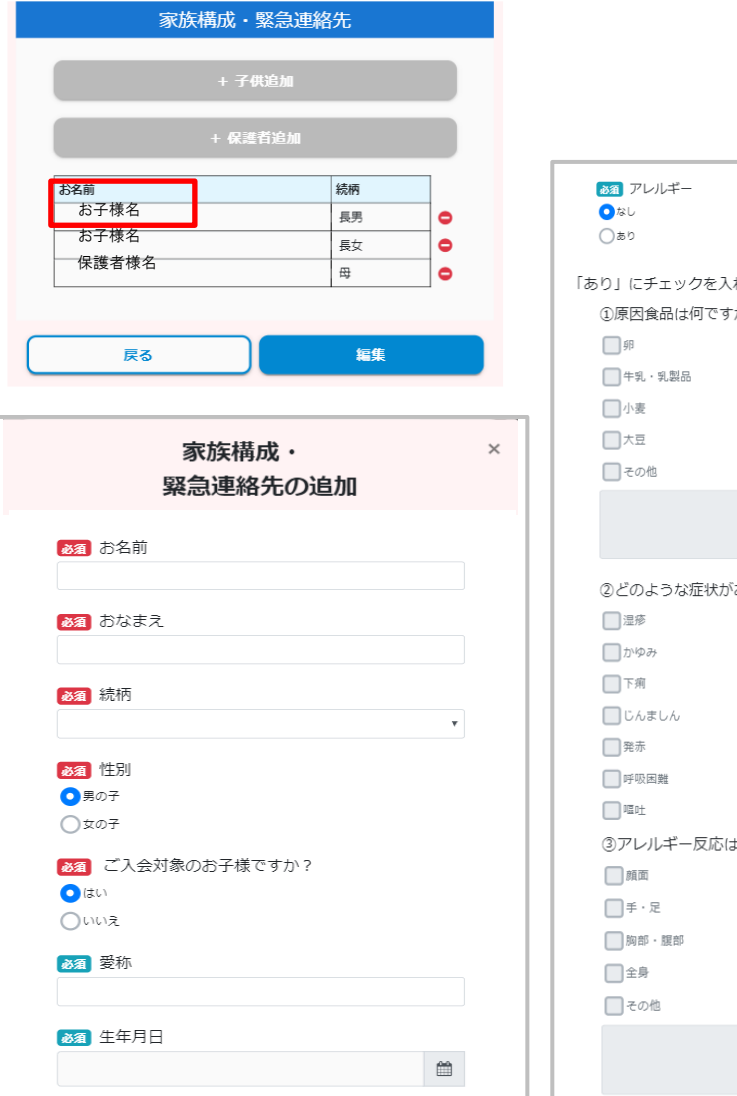

| 83 アレルギー               |
|------------------------|
| <ul> <li>なし</li> </ul> |
| (ab)                   |
| 5り」にチェックを入れた方のみ回答ください  |
| ①原因食品は何ですか?            |
| 明                      |
| □ 牛乳 · 乳製品             |
| 一小麦                    |
| 大豆                     |
| ──その他                  |
|                        |
|                        |
|                        |
| ②とのような症状かあらわれますか?      |
|                        |
|                        |
|                        |
| しんましん                  |
| 型 発赤                   |
| 呼吸困難                   |
| 哐吐                     |
| ③アレルギー反応は、体のどの部分に出ますか? |
| 面顏面                    |
| 手 · 足                  |
| 间 約部 · 腿部              |
| 全身                     |
| 一その他                   |
|                        |
|                        |
|                        |

【家族構成・緊急連絡先】にて【+子供追加】 後、お子様名が表示されますので、お子様名 をクリック

必須事項の入力をお願い致します。 アレルギーがある場合、食品名、症状の入力 をお願い致します。

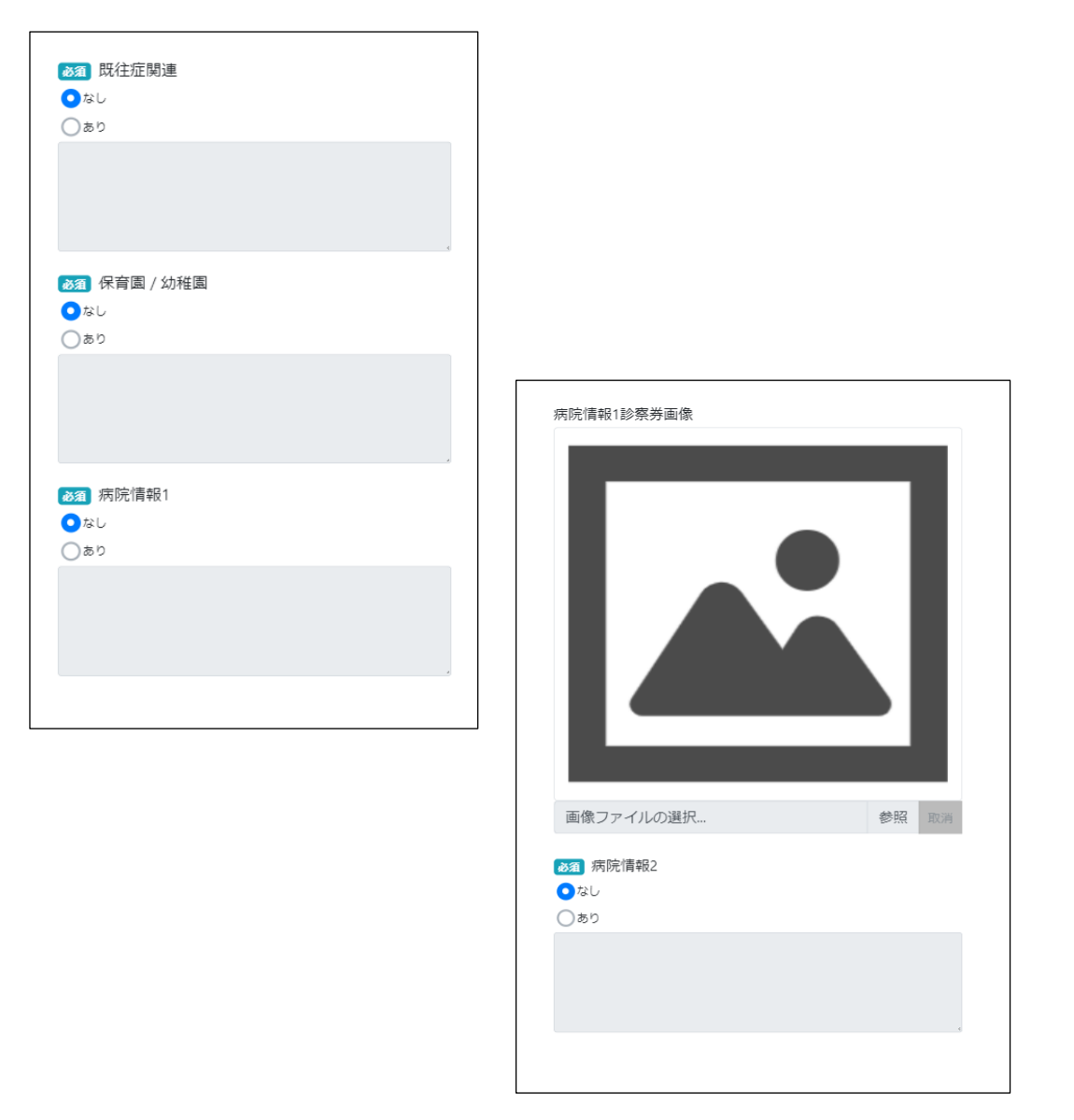

#### 前ページつづき

【既往症関連】 熱性けいれんの場合、過去に何回症状がでて いるか、最後に症状が出た時期を入力

【保育園/幼稚園】 保育園名、住所、電話番号、クラスを入力

【病院情報】 かかりつけ医を入力 診察券を写真で撮影していただき、添付してく ださい

|                                         | 請求情報        |
|-----------------------------------------|-------------|
| 編集する場合は編集オ                              | ドタンを押してください |
|                                         | 基本情報からコピー   |
| ◎須 お名前                                  |             |
| テスト太郎                                   |             |
| 姓と名の間に全角スペース                            | そうれてください    |
| 必須 ふりがな                                 |             |
| てすとたろう                                  |             |
| 姓と名の間に全角スペース                            | を入れてください    |
| ▶ ● ● ● ● ● ● ● ● ● ● ● ● ● ● ● ● ● ● ● |             |
| 〒 1500036                               | 検索          |
| ハイフン( - )なし                             |             |
| Ma 都道府県                                 |             |
| 東京都                                     | ~           |
|                                         |             |
| 必須 市区町村<br>业公区                          |             |
|                                         |             |
| 必須 町域・番地                                |             |
| 001-2-3                                 |             |
| 建物名                                     |             |
|                                         |             |
| OOマンション xxx号                            |             |
| 必須 電話番号                                 |             |
| 0334771287                              |             |
| ハイフン( - )なし                             |             |

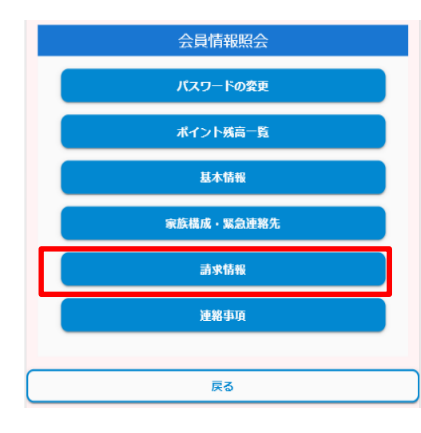

| 銀行コード                                                   |    |
|---------------------------------------------------------|----|
|                                                         |    |
| 銀行名                                                     |    |
| 支店コード                                                   |    |
| 支店名                                                     |    |
| 口座番号                                                    |    |
| 口座名義人                                                   |    |
| ※お支払は、銀行の口座振替(翌月27日)となります<br>手数料200円(+税)/月のご負担をお願い致します。 | •  |
| 編集する場合は編集ボタンを押してくださ                                     | ι\ |
|                                                         |    |
| 戻る                                                      | 編集 |

#### トップページ会員メニュー【会員情報照会】より 【請求情報】をクリック

必須事項の入力をお願い致します。 クレジットカード情報は会員登録に登録可能と なります。 会員登録後、銀行情報またはクレジットカード 情報のご入力をお願い致します。 ※クレジットカード利用については、現在準備 中です

#### ■登録情報を入力・確認・変更する【注意事項】

|                   | 1.4% FB |                              |                              |
|-------------------|---------|------------------------------|------------------------------|
| 7,29-10           |         |                              |                              |
| 本イント独自            | 6-151   |                              |                              |
| 基本情報              |         |                              |                              |
| 家族構成・緊急           | 急速略先    |                              |                              |
| 請求情報              |         | 28                           | a效車面 <b>2</b>                |
| 連絡事項              | ξ       | 2<br>A                       | ⋽ <sup></sup> <sup>™</sup> ₩ |
| 戻る                |         | 入室方法                         |                              |
|                   |         |                              |                              |
| 連絡事項              | 1       |                              |                              |
| 創の受け渡し方法          |         | フトネット等の10方                   |                              |
|                   |         | マンション寺の八り月                   |                              |
|                   |         |                              |                              |
|                   |         |                              |                              |
| 6迎え場所/お預り場所/お送り場所 | 沂       | ペットを飼っているか                   |                              |
|                   |         | ○ペットなし                       |                              |
|                   |         |                              |                              |
|                   | 4       |                              |                              |
| <b>尾険証の場所</b>     |         | ##erica <u>bir 與世</u> 考知 / / |                              |
|                   |         |                              |                              |
|                   |         |                              |                              |
|                   | d       | 入室制限(入室許可)                   |                              |
| +^µш¤। v,2*物/ /   |         |                              |                              |
|                   |         | 入室制限(入室禁止)                   |                              |
|                   |         | 注音車頂                         |                              |
| おつ・着替えの場所         |         |                              |                              |
|                   |         |                              |                              |
|                   |         |                              |                              |
|                   |         |                              |                              |
|                   |         | 戻る                           | 14:22                        |

トップページ会員メニュー【会員情報照会】より【連絡事 項】をクリック

【鍵の受け渡し方法】

【お迎え場所/お預かり場所/お送り場所】 習い事等、送迎先がありましたらご入力ください

【保険証の場所】 【体温計の場所】 【おむつ・着替えの場所】 各項目ご入力ください

【入室方法】 【マンション等の入り方】 特別な入り方、分かりづらい等ありましたら、ご入力くだ さい

【ペットを飼っているか】 シッターがアレルギーの場合もあるため、必ずご入力く ださい

【入室制限(入室許可)】 【入室制限(入室禁止)】 各項目ご入力ください

【注意事項】 シッティング中の注意点がありましたら、ご入力ください

#### ■音声入力の仕方

iphone Android lphoneでの設定方法 アンドロイドでの設定方法 【設定】→【一般】→【キーボード】→【音声入力】をON 【設定】→【言語と入力】→【Google音声入力】にチェックまたはON (1)(2) 1 (1)コメント コメント コメント コメント 10:00公演へお散歩に行きました  $\wedge \lor$ 完了 確認 戻る 」あ 1 \_\_\_\_ 2 か 2 ABC ₿ Constant Constanta X  $\sim$ よ と 🚶 🗼 けど から 🎽 完了 4 た <sub>4 GHI</sub> 5 <sup>5</sup> 」KL 0  $\bigcirc$ さ あ か  $\langle \times \rangle$  $\rightarrow$ 7 PQRS в **Р** 5 9 WXYZ 記号 スペース 5 た な は 空白 文字  $\mathbf{\Psi}$ Ŷ や ABC ま 6 改行 Ū  $\frown$ 、。?! ~^ わ Ū  $\square$ 

キーボード下のマイクマークをタップ②の状態で声を入力

下記記号も音声で入力する事も可能です。

【、】(読点)…てん 【。】(句点)…まる 【改行】…かいぎょう 【「」】…かぎかっこ/かぎかっことじる 【/】(スラッシュ)…すらっしゅ 【】(スペース)…たぶきー